# Sauvegarder un profil de Firefox

1/2

# Pré-requis

• Avoir préparé un répertoire de destination de la sauvegarde, par exemple **[Disque]/Profils/Firefox** 

[Disque] peut être une clé USB, un disque interne ou externe voire un CD ou un DVD

# Première étape

• Localiser le dossier du profil de Firefox en cours

### Autres étapes

Votre profil actuel est ouvert dans l'explorateur de fichiers (étape 1)

- Fermez Firefox.
- Dans l'explorateur de fichiers,

Allez un niveau au-dessus de votre dossier de profil (par défaut à ~/.mozilla/firefox/) un clic droit sur votre dossier de profil (par exemple, xxxxxxx.default) et sélectionnez Copier

un clic droit sur la destination de sauvegarde ([Disque]/Profils/Firefox/) et sélectionnez Coller

# Conclusion

#### **Problèmes connus**

#### Voir aussi

• (fr) http://

Basé sur « Article » par Auteur.

#### From: https://nfrappe.fr/doc-0/ - **Documentation du Dr Nicolas Frappé**

Permanent link: https://nfrappe.fr/doc-0/doku.php?id=tutoriel:internet:firefox:profils:sauver:start

Last update: 2022/08/13 22:27